### CHAPTER 3

# Installing Network Data Collector

Before running the Network Data Collector Installation Wizard, make sure your workstation meets the hardware and software requirements described in the following section.

# **Workstation Requirements**

The following are required and recommended workstation requirements for the Network Data Collector tool.

- IBM PC-compatible computer with 400 MHz Intel Pentium processor
- Color monitor with a suggested resolution of 1024x768. Lower resolutions will work.
- Microsoft Windows NT (4.0 or higher) with Service Pack 5
- Microsoft Windows 2000
- 256 MB RAM (minimum)
- Swap space equal to double the amount of RAM. For example, if your system has 256 MB of RAM, you'll need 512 MB of swap space.
- 1 GB hard drive space (minimum) where Network Data Collector is to be installed
- 200 MB hard drive space per Node
- 250 MB of free space on your systems /TEMP drive in order to temporarily decompress Network Data Collector files during installation.
- TCP/IP network connectivity to devices
- Netscape Navigator 4.0 (or higher), or Internet Explorer 5.0 (or higher)

- Java Plug In for Swing support or Java Runtime Environment (JRE) 2.1.2.2\_006. If neither of these are on your system, you will be prompted to install it. JRE is bundled with Network Data Collector.
- ODBC driver version 3.510.3711.0 or above. If you have a lower version, you'll be prompted to install a newer version. ODBC is bundled with Network Data Collector.
- An NTFS file system is recommended
- Using Active Desktop is not recommended

# **Running the Network Data Collector Wizard**

The installation process is straight forward with very little user intervention required. The entire process takes approximately 30 minutes. To install the Network Data Collector tool, complete the following steps:

Step 1Double-click on the net\_collecto\_xx\_yyyr.exe file (xx= version, yyy= build) to<br/>uncompress all of the Network Data Collector files into your c:/temp directory.<br/>Once done, The Network Data Collector Installation Wizard will automatically<br/>launch and a Net Collecter "Welcome" screen will appear.

**Note** If installing Network Data Collector from a CD, the "Welcome" screen should automatically appear once the CD is inserted.

- Step 2 Click Next.
- **Step 3** A dialog box appears prompting you to enter the authentification key you obtained when ordering Network Data Collector. Enter the key and click **Next**.
- Step 4When prompted, select Custom or Default installation. Default installation will<br/>install Network Data Collector into the following directory: c:\Progam<br/>Files\CSCOpx. Choose Custom installation to select a different directory.
- **Step 5** Installation Wizard will then confirm the the following:
  - (a) Selected Components
    - Common Management Foundation 1.1

- CD Two 3.1
- Network Data Collector
- (b) Target Directory
  - c:\Program Files\CSCOpx (or user selected if Default installation)
- (c) Program Folder
  - Network Data Collector
- **Step 6** Installation Wizard then checks for required components on your workstation.
- **Step 7** Click **OK** when prompted.
- **Step 8** Installation Wizard then verfies that there is enough disk space on your workstation. If it determines there is enough, the required files are installed into the directory chosen in step 2.
- Step 9 One installation is done, you will be prompted to restart your computer. Click OK to restart.

**Note** If any errors were detected, required components not found, or not enough hard disk located during installation, installation will stop and the Installation Wizard will display the reason. You will need to resolve the problem and then run Installation Wizard again.

### **Configuring Your Web Browser**

Before launching Network Data Collector for the first time, you'll need to set up your browser as shown below.

**Note** Make sure that the browser you are using is either Netscape 4.0 (or higher) or Internet Explorer 5.0 (or higher).

- Enable Java and JavaScript.
  - (a) For Netscape Navigator, select Edit > Preferences > Advanced. Select the Enable Java and Enable JavaScript check boxes, then click OK.

- (b) For Microsoft Internet Explorer, select Tools > Internet Options > Advanced. Select the three checkboxes under the Java VM heading (Java logging enabled, Java JIT compiler enabled, and Java console enabled), then click Apply.
- Set your browser cache to at least 4 MB.
  - (a) For Netscape Navigator, select Edit > Preferences > Advanced > Cache. Set both the Memory Cache and the Disk Cache to at least 4096 KBytes, then click OK.
  - (b) For Microsoft Internet Explorer, select Tools > Internet Options > General, then click Settings. Set the cache size to at least 4 MB using the Amount of disk space to use slider bar, then click OK. Click OK to close the Internet Options dialog box.
- Configure your browser to accept all cookies.
  - (a) For Netscape Navigator, select Edit > Preferences > Advanced. Select the Accept all cookies radio button, then click OK.
  - (b) For Microsoft Internet Explorer, select Tools > Internet Options > Advanced. Double-click the Security icon to display the items it contains, if they are not already displayed. Double-click the Cookies icon to display the items it contains, if they are not already displayed. Select the Always accept cookies radio button, then click OK.
- Configure your browser to compare each page with its cached version every time it loads a page.
  - (a) For Netscape Navigator, select Edit > Preferences > Advanced Cache. Select the Every Time radio button, then click OK.
  - (b) For Microsoft Internet Explorer, select Tools > Internet Options > General, then click Settings. Select the Every visit to the page radio button, then click OK.

# Launching Network Data Collector

After all browser settings have been set, you can launch the Network Data Collector tool by doing the following:

Step 1Go to Start > Programs > Network Data Collector and click on Start<br/>Network Data Collector. A browser window displaying Network Data<br/>Collector will open.

**Note** An alternate way to launch Network Data Collector would be to direct your browser to the following URL: http://install-machine:1741 (whereas install-machine is the name of the machine Network Data Collector was installed).

- **Step 2** Enter the username and password assigned to you.
- Step 3 Click Connect.

The Network Data Collector drawer will be appear, displaying the eight Network Data Collector processes and an Advanced Settings folder.

### Downloading the Java Plugin

**Note** If you plan on running Network Data Collector on the machine it is installed on, please skip this section. This section only applies to clients who will run Network Data Collector from a server.

If you do not have Java Runtime Environment 2, version 1.2 or later on your system, you will be prompted to download the latest version when you try to open one of the eight Network Data Collector processes for the first time. Click on **Get the Plugin** to go to Sun Microsystem's Java download page. What you do next depends on what browswer you are using.

#### Netscape

Some versions of Netscape will automatically take you to Sun Microsystem's Java download page without having to click **Get the Plugin**. Once on the download page, do the following:

**Step 1** Select either the "US English" or "Internationalized" version of Java Runtime Environment version available (version 1.3.0\_02 was available as of this writing).

#### Download Java 2 SDK, v 1.3.0\_02 Software for Windows 95 / 98 / 2000 / NT / ME 4.0 (Intel Platform)

• One large bundle (~31MB)

C Multiple disk size pieces (each ~1.44MB or less) These pieces cannot be installed individually; you must download all of the pieces and follow the installation instructions.

continue

To find out more about this software, read: <u>README | RELEASE NOTES | FEATURES | INSTALLATION | LICENSE</u>

Japanese localization of this software is included. For more information, see the Japanese localization notes.

- Step 2 Click Continue.
  - Step 3 Click Accept.
  - Step 4 Click on FTP Download.

If you have Netscape's "SmartDownload" activated, the Java Runtime Environment installation file will be downloaded to a pre-selected folder on your computer. If you do not have "SmartDownload" activated, you'll need to select a folder on your computer to download the file to.

50199

Step 5 If you have Netscape's "SmartDownload" activated, the installation process will automatically start once the file has been downloaded to your computer. If you do not have "SmartDownload" activated, you'll need to go to the folder where you downloaded the file and click on Java Runtime Environment installation file begin the installation process.

- **Step 6** Follow all installation steps.
- Step 7 Once Java 2 Runtime Environment has been installed, you can return to the Network Data Collector tool and re-select one of the eight processes.
- Internet Explorer

Some versions of Internet Explorer will receive a digital certificate from Sun Microsystem's Java site when attempting to go to their web page. It is mandatory that this certificate be accepted in order to proceed with the download.

Once on Sun's Java download page, follow the steps listed under Netscape above.

### Uninstalling Network Data Collector

To uninstall Network Data Collector from your system, click on **Start > Programs > Network Data Collector > Uninstall Network Data Collector** and follow all instructions.

Network Data Collector cannot be uninstalled remotely. The uninstall program must be run on the computer Network Data Collector is installed.

**Note** Your computer does not need to be restarted after Network Data Collector has been uninstalled.

### **Process Requirements**

The following processes must be running in Resource Manager Essentials (RME) for Network Data Collector to work correctly.

- NetcSchedulerServer
- IcServer
- EDS
- Essentials DbMonitor
- Essentials DbEngine

- JrunProxyServer (Java)
- CMFDbEngine
- CMFDbMonitors
- DIServer

Verify the above processes are running by doing the following:

- **Step 1** Select **Process Management/Process Status** from the Advanced Settings folder in the Network Data Collector drawer.
- **Step 2** Locate the above processes on the Process Status page that appears.

| Process Status                                                                                                    |                                                    |     |    |       |                            |                   |                   |                                       |  |
|----------------------------------------------------------------------------------------------------|----------------------------------------------------|-----|----|-------|----------------------------|-------------------|-------------------|---------------------------------------|--|
| Click a Process Name to view its details. Click Update to refreshthe screen.<br>Automatic processes listed first in alphabetical order. Transient processes listed<br>next in alphabetical order. |                                                    |     |    |       |                            |                   |                   |                                       |  |
| Process Name                                                                                                    | State                                              | Pid | RC | Signo | Start<br>Time              | Stop<br>Time      | Core              | Information                           |  |
| <u>ChangeAudit</u>                                                                                                    | Program<br>started -<br>No mgt<br>msgs<br>received | 194 | 0  | 0     | 04/26/01<br>09:32:48<br>AM | Not<br>applicable | Not<br>applicable | Server started<br>by admin<br>request |  |

- **Step 3** Verify in the **State** column that all of the processes are running or have been started.
- **Step 4** If a process is not running, select **Process Management/Start Process** from the Advanced Settings folder in the Network Data Collector drawer.

| Start Process                                                                                                    |                   |  |  |  |  |  |
|----------------------------------------------------------------------------------------------------|-------------------|--|--|--|--|--|
| CIECO SYSTEMS<br>Select System to start all Network Data Collector processes, or select Process and<br>Process Name to start a single process. |                   |  |  |  |  |  |
| Start                                                                                                    | Process Name      |  |  |  |  |  |
| C System                                                                                                    |                   |  |  |  |  |  |
| • Process                                                                                                    | InvChangeDetector |  |  |  |  |  |
|                                                                                                    | Finish Help       |  |  |  |  |  |

- Step 5 Under Start, select Process.
- Step 6 Select the process from the Process Name pull-down menu.
- Step 7 Click Finish.

# Switching Authentication Keys

To switch authentication keys, do the following:

- **Step 1** Open a DOS prompt on the NT box.
- Step 2 Navigate to installation drive:\Program Files\CSCOpx
- **Step 3** Type **replaceaudit** (the key for the new audit). Make sure to type the new key correctly (case sensitive) and there are no space between numbers. Be careful with 0 and 0, 1 and I.

# **Security Permissions**

It is possible that you may not want every user to see every page or do certain things in Network Data Collector. The system administrator can assign who will see and have access to what.

• To see the current security roles, go to the following page in the Advanced Settings folder:

Advanced Settings folder > Administration > User Administration > Permissions Report

• The system administrator can add new users by going to the following page in the Advanced Settings folder:

| Add Users                                                                       |                  |           |  |  |  |  |
|---------------------------------------------------------------------------------|------------------|-----------|--|--|--|--|
| Cisco Systems<br>Add new users.                                                 |                  |           |  |  |  |  |
| Users                                                                           | User Name        |           |  |  |  |  |
| guest                                                                           | Local Password   |           |  |  |  |  |
|                                                                                 | Confirm Password |           |  |  |  |  |
|                                                                                 | E-mail           |           |  |  |  |  |
|                                                                                 | CCO Login        |           |  |  |  |  |
| Roles                                                                           | CCO Password     |           |  |  |  |  |
| <ul> <li>✓ Help Desk</li> <li>✓ Approver</li> <li>✓ Network Operator</li> </ul> | Confirm Password |           |  |  |  |  |
| Network Administrator System Administrator                                      | Proxy Login      |           |  |  |  |  |
| Export Data Developer                                                           | Proxy Password   |           |  |  |  |  |
|                                                                                 | Confirm Password |           |  |  |  |  |
|                                                                                 |                  | Add Clear |  |  |  |  |
|                                                                                 |                  | Help      |  |  |  |  |

Advanced Settings folder > Administration > User Administration > Add Users

• The system administrator can change the access level or delete an existing user by going to the following page in the Advanced Settings folder:

Advanced Settings folder > Administration > User Administration > Modify/Delete User